# CSR1000v HA Redundancy Deployment Guide no Microsoft Azure com AzureCLI 2.0

# Contents

Introduction **Prerequisites** Requirements **Componentes Utilizados** Meta **Topologia** Diagrama de Rede Terminology **Restrições** Configuração **Overview** Etapa 1. Instale o AzureCLI 2.0. Etapa 2. Criar um Grupo de Recursos. Etapa 3. Crie um Vnet. Etapa 4. Criar Tabelas de Rotas. Etapa 5. Criar Sub-Redes. Etapa 6. Crie um roteador CSR1000v. Passo 7. Crie o segundo roteador CSR1000v. Etapa 8. Crie uma VM de host com o mesmo procedimento na etapa 6. Este exemplo usa UbuntuLTS. Etapa 9. Adicione rotas a tabelas de roteamento e VMs. Etapa 10. Configure os roteadores CSR1000v. Verificar alta disponibilidade Troubleshoot Informações Relacionadas

# Introduction

Este documento fornece um guia de configuração passo a passo sobre como implantar roteadores CSR1000v para alta disponibilidade na nuvem do Microsoft Azure com AzureCLI 2.0. O objetivo é dar aos usuários conhecimento prático de HA e a capacidade de implantar um campo de teste totalmente funcional.

Há vários métodos para implantar imagens no Azure e o método mais familiar para a maioria dos usuários é através do portal da Web. No entanto, o AzureCLI é uma ferramenta rápida e poderosa quando você está familiarizado com ela.

Para obter informações mais detalhadas sobre o Azure, como implantar um CSR1000v por meio do portal da Web e HA, consulte o <u>Guia de Implantação do Cisco CSR 1000v para o Microsoft</u>

Azure e a seção Informações Relacionadas.

# Prerequisites

## Requirements

A Cisco recomenda que você tenha conhecimento destes tópicos:

- Uma conta do Microsoft Azure
- 2 máquinas virtuais CSR1000v e 1 Windows/Linux
- AzureCLI 2.0

## **Componentes Utilizados**

As informações neste documento são baseadas no Cisco IOS-XE® Denali 16.7.1

The information in this document was created from the devices in a specific lab environment. All of the devices used in this document started with a cleared (default) configuration. Se a rede estiver ativa, certifique-se de que você entenda o impacto potencial de qualquer comando.

# Meta

Implante 2 roteadores CSR1000v e 1 VM (windows/linux). Simule o tráfego contínuo do datacenter privado (VM) para a Internet (8.8.8.8). Simule um failover de HA e observe que o HA obteve êxito confirmando que a tabela de roteamento do Azure mudou o tráfego do CSR-A para a interface privada do CSR-B.

# Topologia

Para entender totalmente a topologia e o projeto é importante antes do início da configuração. Isso ajuda a solucionar possíveis problemas posteriormente.

Pode haver vários cenários de implantações de HA com base nos requisitos do usuário. Para este exemplo, configure a redundância de HA com estas configurações:

- 1x Região (Centro-Sul dos EUA)
- 1x Grupo de recursos (CorporateDatacenterResourceGroup)
- 1x Vnet (CorporateDatacenterVnet)
- 6x Interfaces de rede (3x Inside Facing e 3x Outside Facing)
- 2x Tabelas de rota (InsideRoutetable e OutsideRoutetable)
- 2x Roteadores CSR1000v (Cisco IOS-XE® Denali 16.7.1)
- 1x VM (Linux/Windows)

Por enquanto, o acesso à Internet através da interface pública é deixado habilitado na VM para que você possa acessá-la e configurá-la. Geralmente, todo o tráfego normal deve fluir pela tabela de rota privada. A interface pública na VM pode ser desabilitada posteriormente para que nenhum tráfego vaze acidentalmente.

A simulação de tráfego é realizada por ping da interface privada da VM → tabela de rotas internas

 $\rightarrow$  CSRA  $\rightarrow$  8.8.8.8. Em um cenário de failover, observe que a tabela de rota privada mudou a rota para apontar para a interface privada do CSRB.

# Diagrama de Rede

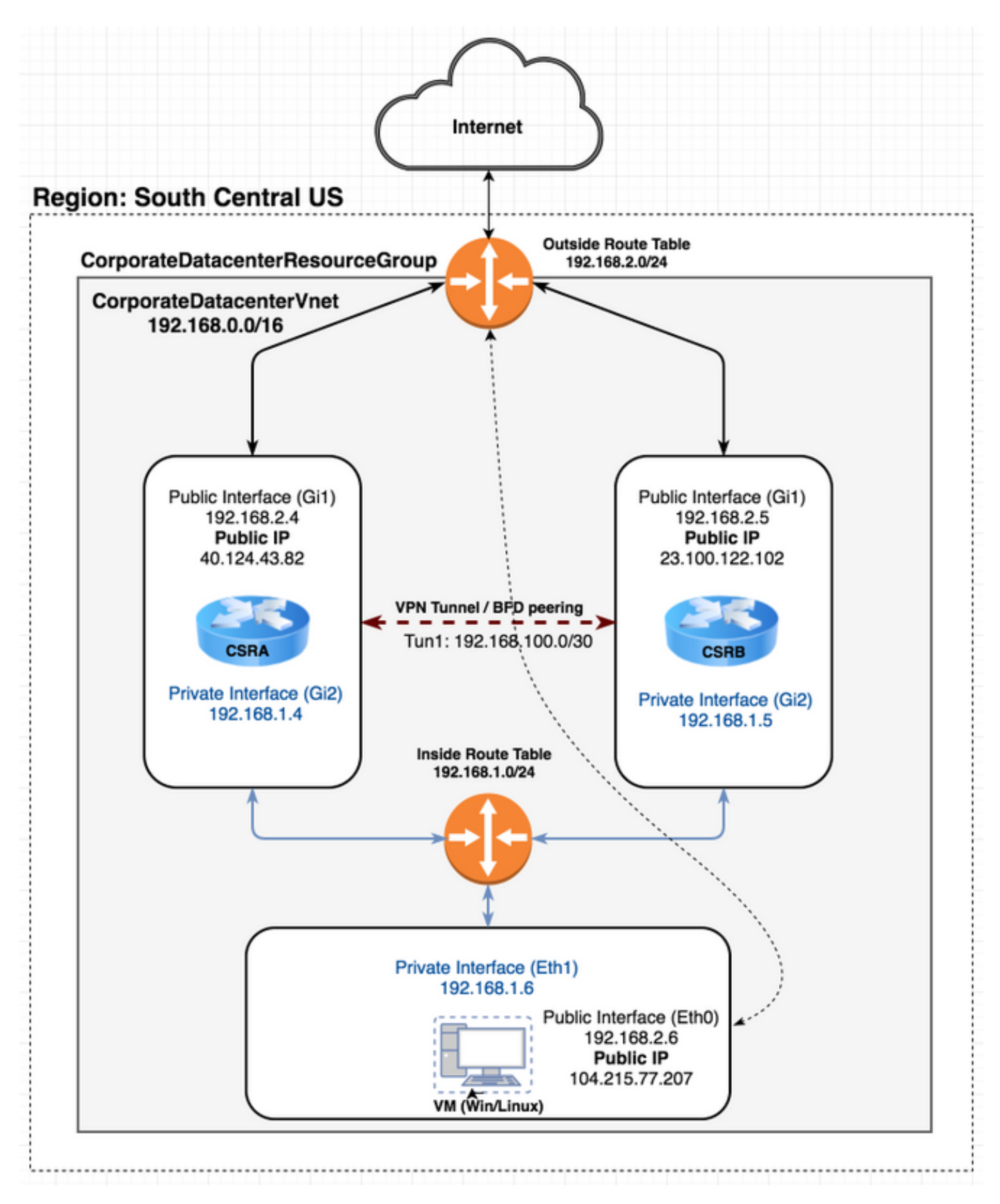

# Terminology

- Grupo de Recursos Esta é uma forma do Azure controlar todos os seus recursos, como máquinas virtuais e vnets. Geralmente, ele é usado para gerenciar todos os itens e controlar os encargos.
- Vnet Uma rede virtual. (semelhante ao VPC na terminologia do ws)
- Tabela de rotas Contém as regras de uma sub-rede e pode encaminhar tráfego específico para um endereço ip ou atuar como um ponto de extremidade de VPN.

# Restrições

• O próprio Azure pode introduzir aproximadamente um atraso de 40 a 50 segundos em um failover de HA.

# Configuração

Há alguns métodos para implantar VMs no Azure:

- 1. Portal da Web Documentação de HA em cisco.com
- 2. Powershell Modelo baseado em linha de comando para gerenciamento de recursos do Azure.
- <u>AzureCLI 2.0</u> Também baseado em linha de comando. Ele é de código aberto e escrito em python e precisa ser instalado no sistema local. Para gravar este documento, o AzureCLI 2.0 é a versão mais recente.
- 4. <u>Azure Cloud Shell</u> Escolha a opção **Bash shell** em vez da opção **Powershell** para usar o AzureCLI através do shell. Não é necessária nenhuma instalação para este método.

```
    ← → C ▲ Secure https://shell.azure.com
    Azure Cloud Shell
    Bash ∨ O ? ⊗ □ □ □ { }
    Requesting a Cloud Shell.Succeeded.
Connecting terminal...
    Welcome to Azure Cloud Shell
    Type "az" to use Azure CLI 2.0
Type "help" to learn about Cloud Shell
    david@Azure:-$ az interactive
    Do you agree to sending telemetry (yes/no)? Default answer is yes: yes
```

O Powershell e o AzureCLI são semelhantes, mas os comandos para o AzureCLI são mais diretos. Ambos podem ser executados no Windows, MacOS, Linux. Consulte <u>Escolhendo a</u> <u>ferramenta certa para o Azure e os comandos lado a lado do Azure CLI e do PowerShell</u> para uma comparação.

Para este exemplo, implante todos os recursos com o AzureCLI ou Cloud Shell. O AzureCLI pode ser instalado no MacOS, Windows ou Linux com etapas ligeiramente diferentes. Não há diferença na configuração durante o resto do procedimento entre o AzureCLI e o Azure Cloud Shell.

```
redundancy
cloud provider azure 100
bfd peer
route-table
default-gateway ip
cidr ip
app-key
subscription-id
app-id
tenant-id
resource-group
```

**Note**: Este modelo é útil para controlar todas as IDs e configurações que são posteriormente usadas para configurar o HA nos CSRs.

## Overview

## Etapa 1. Instale o AzureCLI 2.0.

- Siga as etapas de instalação para Windows, MacOS ou Linux na documentação do <u>AzureCLI 2.0</u>.
- 2. Para MacOS:

```
$ brew update && brew install azure-cli
```

- 3. Faça login no Azure e siga as instruções para autenticar sua sessão. \$ az login
- 4. Quando a autenticação do navegador estiver concluída, as informações da assinatura do Azure serão retornadas no formato JSON:

- 5. Antes de começar com o resto das etapas de configuração, aqui estão alguns comandos e dicas úteis sobre o AzureCLI.
- Para obter ajuda com subcomandos disponíveis e o que eles fazem, use a opção -h.

```
$ az account -h
```

• Todas as saídas são retornadas no formato JSON por padrão. Para facilitar a leitura, você

pode usar a opção - tabela de saída para exibir em uma tabela.

- \$ az account list-locations --output table
  - Obtenha uma lista de todas as vms disponíveis ou substitua a opção all por uma das opções abaixo para filtrar a tabela.

\$ az vm image list --all --output table You are retrieving all the images from server which could take more than a minute. To shorten the wait, provide '--publisher', '--offer' or '--sku'. Partial name search is supported.

 Consulte a documentação do Azure CLI 2.0 da Microsoft para obter informações detalhadas sobre todos os comandos de configuração.

#### Etapa 2. Criar um Grupo de Recursos.

 Um Grupo de Recursos é um contêiner que contém recursos relacionados para uma solução do Azure. Dê um nome ao Grupo de Recursos e escolha um local para implantar o contêiner. Este exemplo usa o Centro-Sul dos EUA.

```
$ az account list-locations --output table
DisplayName Latitude Longitude Name
----- -----
                                         _____
                    22.267
1.283
                               114.188 eastasia
East Asia
Southeast Asia
                               103.833 southeastasia
Central US
                    41.5908
                               -93.6208 centralus
               37.3719
36.6681
East US
                               -79.8164 eastus
                               -78.3889 eastus2
East US 2
West US37.783North Central US41.8819South Central US29.4167
                               -122.417 westus
                               -87.6278 northcentralus
                               -98.5 southcentralus
$ az group create --name CorporateDatacenterResourceGroup --location "South Central US"
{
 "id": "/subscriptions/09e13fd4-def2-46aa-xxxx-
xxxxxxxxx/resourceGroups/CorporateDatacenterResourceGroup",
  "location": "southcentralus",
  "managedBy": null,
  "name": "CorporateDatacenterResourceGroup",
  "properties": {
   "provisioningState": "Succeeded"
 },
  "tags": null
}
```

#### Modelo (Adicionando grupo de recursos)

```
redundancy
cloud provider azure 100
bfd peer
route-table
default-gateway ip
cidr ip
app-key
subscription-id
app-id
```

tenant-id resource-group CorporateDatacenterResourceGroup

## Etapa 3. Crie um Vnet.

 Um Vnet é um espaço de endereços ip onde nossa rede é implantada. Esse intervalo é então dividido em sub-redes menores e atribuído às interfaces. Atribua um nome à sua vnet, atribua-a ao grupo de recursos criado na etapa 2 e aloque um intervalo de prefixo. Se você não especificar um prefixo, o Azure geralmente lhe atribui 10.0.0.0/16.

```
$ az network vnet create --name CorporateDatacenterVnet --resource-group
CorporateDatacenterResourceGroup --address-prefix 192.168.0.0/16
{
  "newVNet": {
    "addressSpace": {
      "addressPrefixes": [
        "192.168.0.0/16"
     ]
    },
    "ddosProtectionPlan": null,
    "dhcpOptions": {
      "dnsServers": []
    },
    "enableDdosProtection": false,
    "enableVmProtection": false,
    "etag": "W/\"7c39a7a9-46e5-4082-a016-xxxxxxxxx\\"",
    "id": "/subscriptions/09e13fd4-def2-46aa-xxxx-
xxxxxxxxxx/resourceGroups/CorporateDatacenterResourceGroup/providers/Microsoft.Network/virtual
Networks/CorporateDatacenterVnet",
    "location": "southcentralus",
    "name": "CorporateDatacenterVnet",
    "provisioningState": "Succeeded",
    "resourceGroup": "CorporateDatacenterResourceGroup",
    "resourceGuid": "3d95d732-e46a-4fae-a34b-xxxxxxxxxx",
    "subnets": [],
    "tags": {},
    "type": "Microsoft.Network/virtualNetworks",
    "virtualNetworkPeerings": []
  }
}
```

## Etapa 4. Criar Tabelas de Rotas.

```
1. Crie uma tabela de rotas para as interfaces internas.

$ az network route-table create --name InsideRoutetable --resource-group

CorporateDatacenterResourceGroup

{

    "disableBgpRoutePropagation": false,

    "etag": "W/\"45088005-cb6f-4356-bb18-xxxxxxxxx\"",

    "id": "/subscriptions/09e13fd4-def2-46aa-xxxx-

xxxxxxxxxx/resourceGroups/CorporateDatacenterResourceGroup/providers/Microsoft.Network/ro

uteTables/InsideRoutetable",

    "location": "southcentralus",

    "name": "InsideRoutetable",

    "provisioningState": "Succeeded",

    "resourceGroup": "CorporateDatacenterResourceGroup",

    "routes": [],

    "subnets": null,
```

```
"tags": null,
    "type": "Microsoft.Network/routeTables"
  }
  Modelo (Adicionando tabela de rota)
  redundancy
   cloud provider azure 100
    bfd peer
    route-table InsideRoutetable
    default-gateway ip
    cidr ip
    app-key
    subscription-id
    app-id
    tenant-id
    resource-group CorporateDatacenterResourceGroup
Crie uma tabela de rotas para as interfaces externas.
  $ az network route-table create --name OutsideRoutetable --resource-group
  CorporateDatacenterResourceGroup
  ł
    "disableBgpRoutePropagation": false,
    "etag": "W/\"a89b6230-9542-468c-b4b2-xxxxxxxxx\"",
    "id": "/subscriptions/09e13fd4-def2-46aa-xxxx-
  xxxxxxxxx/resourceGroups/CorporateDatacenterResourceGroup/providers/Microsoft.Network/ro
  uteTables/OutsideRoutetable",
    "location": "southcentralus",
    "name": "OutsideRoutetable",
    "provisioningState": "Succeeded",
    "resourceGroup": "CorporateDatacenterResourceGroup",
    "routes": [],
    "subnets": null,
    "tags": null,
    "type": "Microsoft.Network/routeTables"
  }
```

## Etapa 5. Criar Sub-Redes.

 Crie uma sub-rede /24 a partir do espaço atribuído à vnet na etapa 3 e atribua-a à Tabela de Rotas Internas.

```
$ az network vnet subnet create --address-prefix 192.168.1.0/24 --name InsideSubnet --
resource-group CorporateDatacenterResourceGroup --vnet-name CorporateDatacenterVnet --
route-table InsideRoutetable
  "addressPrefix": "192.168.1.0/24",
  "etag": "W/\"a0dbd178-3a45-48fb-xxxx-xxxxxxxxx\"",
  "id": "/subscriptions/09e13fd4-def2-46aa-xxxx-
xxxxxxxxx/resourceGroups/CorporateDatacenterResourceGroup/providers/Microsoft.Network/vi
rtualNetworks/CorporateDatacenterVnet/subnets/InsideSubnet",
  "ipConfigurations": null,
  "name": "InsideSubnet",
  "networkSecurityGroup": null,
  "provisioningState": "Succeeded",
  "resourceGroup": "CorporateDatacenterResourceGroup",
  "resourceNavigationLinks": null,
  "routeTable": {
    "disableBgpRoutePropagation": null,
    "etag": null,
    "id": "/subscriptions/09e13fd4-def2-46aa-xxxx-
```

xxxxxxxxxx/resourceGroups/CorporateDatacenterResourceGroup/providers/Microsoft.Network/ro

```
uteTables/InsideRoutetable",
    "location": null,
    "name": null,
    "provisioningState": null,
    "resourceGroup": "CorporateDatacenterResourceGroup",
    "routes": null,
    "subnets": null,
    "tags": null,
    "type": null
    },
    "serviceEndpoints": null
}
```

```
2. Crie outra sub-rede /24 do espaço atribuído à vnet e atribua-a à Tabela de Rotas Externas.
```

```
$ az network vnet subnet create --address-prefix 192.168.2.0/24 --name OutsideSubnet --
resource-group CorporateDatacenterResourceGroup --vnet-name CorporateDatacenterVnet --
route-table OutsideRoutetable
  "addressPrefix": "192.168.2.0/24",
  "etag": "W/\"874d1019-90a0-44fd-a09c-0aed8f2ede5b\"",
  "id": "/subscriptions/09e13fd4-def2-46aa-xxxx-
xxxxxxxxx/resourceGroups/CorporateDatacenterResourceGroup/providers/Microsoft.Network/vi
rtualNetworks/CorporateDatacenterVnet/subnets/OutsideSubnet",
  "ipConfigurations": null,
  "name": "OutsideSubnet",
  "networkSecurityGroup": null,
  "provisioningState": "Succeeded",
  "resourceGroup": "CorporateDatacenterResourceGroup",
  "resourceNavigationLinks": null,
  "routeTable": {
    "disableBgpRoutePropagation": null,
    "etag": null,
    "id": "/subscriptions/09e13fd4-def2-46aa-xxxx-
xxxxxxxxxx/resourceGroups/CorporateDatacenterResourceGroup/providers/Microsoft.Network/ro
uteTables/OutsideRoutetable",
   "location": null,
    "name": null,
    "provisioningState": null,
    "resourceGroup": "CorporateDatacenterResourceGroup",
    "routes": null,
    "subnets": null,
    "tags": null,
   "type": null
 },
  "serviceEndpoints": null
}
```

## Etapa 6. Crie um roteador CSR1000v.

Cada VM precisa ter 2 interfaces (internas e externas), o que significa 2 NICs por VM. Crie as 2 NICs e associe um IP público à NIC externa.

#### 1. Crie o endereço IP público.

```
$ az network public-ip create --name CSRAPublicIP --resource-group
CorporateDatacenterResourceGroup --idle-timeout 30 --allocation-method Static
{
    "publicIp": {
        "dnsSettings": null,
        "etag": "W/\"38306703-153b-456b-b2e4-xxxxxxxxxx\"",
        "id": "/subscriptions/09e13fd4-def2-46aa-xxxx-
```

xxxxxxxxx/resourceGroups/CorporateDatacenterResourceGroup/providers/Microsoft.Network/publicIPAddresses/CSRA",

```
"idleTimeoutInMinutes": 30,
  "ipAddress": "40.124.43.82",
  "ipConfiguration": null,
  "ipTags": [],
  "location": "southcentralus",
  "name": "CSRAPublicIP",
  "provisioningState": "Succeeded",
  "publicIpAddressVersion": "IPv4",
  "publicIpAllocationMethod": "Static",
  "resourceGroup": "CorporateDatacenterResourceGroup",
  "resourceGuid": "610e1631-331a-4971-8502-xxxxxxxxxxxx",
  "sku": {
    "name": "Basic",
    "tier": "Regional"
  },
  "tags": null,
  "type": "Microsoft.Network/publicIPAddresses",
  "zones": null
}
```

#### Crie a NIC externa e associe o endereço IP público a ela.

```
$ az network nic create --name CSRAOutsideInterface --resource-group
CorporateDatacenterResourceGroup --subnet OutsideSubnet --vnet CorporateDatacenterVnet --
public-ip-address CSRAPublicIP
{
    "NewNIC": {
        "dnsSettings": {
            "appliedDnsServers": [],
            "dnsServers": [],
            "internalDnsNameLabel": null,
            "internalDomainNameSuffix": "plk2sxe5i0l1ccksytfab.jx.internal.cloudapp.net",
            "internalFqdn": null
        },
```

"enableAcceleratedNetworking": false,

"enableIpForwarding": false,

}

```
"etag": "W/\"06fd60de-6547-4992-b506-xxxxxxxxx\"",
```

```
"id": "/subscriptions/09e13fd4-def2-46aa-xxxx-
```

xxxxxxxxx/resourceGroups/CorporateDatacenterResourceGroup/providers/Microsoft.Network/ne tworkInterfaces/CSRAOutsideInterface",

```
"ipConfigurations": [
{
```

```
"applicationGatewayBackendAddressPools": null,
```

```
"applicationSecurityGroups": null,
```

```
"etag": "W/\"06fd60de-6547-4992-xxxx-xxxxxxxxxx\"",
```

```
"id": "/subscriptions/09e13fd4-def2-46aa-xxxx-
```

xxxxxxxxxx/resourceGroups/CorporateDatacenterResourceGroup/providers/Microsoft.Network/networkInterfaces/CSRAOutsideInterface/ipConfigurations/ipconfig1",

```
"loadBalancerBackendAddressPools": null,
"loadBalancerInboundNatRules": null,
"name": "ipconfig1",
"primary": true,
"privateIpAddress": "192.168.2.4",
"privateIpAddressVersion": "IPv4",
"privateIpAllocationMethod": "Dynamic",
"provisioningState": "Succeeded",
"publicIpAddress": {
    "dnsSettings": null,
    "etag": null,
    "id": "/subscriptions/09e13fd4-def2-46aa-xxxx-
```

```
xxxxxxxxxxx/resourceGroups/CorporateDatacenterResourceGroup/providers/Microsoft.Network/pu
```

```
blicIPAddresses/CSRAPublicIP",
          "idleTimeoutInMinutes": null,
          "ipAddress": null,
          "ipConfiguration": null,
          "ipTags": null,
          "location": null,
          "name": null,
          "provisioningState": null,
          "publicIpAddressVersion": null,
          "publicIpAllocationMethod": null,
          "resourceGroup": "CorporateDatacenterResourceGroup",
          "resourceGuid": null,
          "sku": null,
          "tags": null,
          "type": null,
          "zones": null
        },
        "resourceGroup": "CorporateDatacenterResourceGroup",
        "subnet": {
          "addressPrefix": null,
          "etag": null,
          "id": "/subscriptions/09e13fd4-def2-46aa-xxxx-
xxxxxxxxxx/resourceGroups/CorporateDatacenterResourceGroup/providers/Microsoft.Network/vi
rtualNetworks/CorporateDatacenterVnet/subnets/OutsideSubnet",
          "ipConfigurations": null,
          "name": null,
          "networkSecurityGroup": null,
          "provisioningState": null,
          "resourceGroup": "CorporateDatacenterResourceGroup",
          "resourceNavigationLinks": null,
          "routeTable": null,
          "serviceEndpoints": null
        }
      }
    1,
    "location": "southcentralus",
    "macAddress": null,
    "name": "CSRAOutsideInterface",
    "networkSecurityGroup": null,
    "primary": null,
    "provisioningState": "Succeeded",
    "resourceGroup": "CorporateDatacenterResourceGroup",
    "resourceGuid": "93413822-e819-4644-ac0d-xxxxxxxxxx",
    "tags": null,
    "type": "Microsoft.Network/networkInterfaces",
    "virtualMachine": null
  }
}
```

#### 3. Crie a NIC interna.

```
$ az network nic create --name CSRAInsideInterface --resource-group
CorporateDatacenterResourceGroup --subnet InsideSubnet --vnet CorporateDatacenterVnet
{
    "NewNIC": {
        "dnsSettings": {
            "appliedDnsServers": [],
            "dnsServers": [],
            "internalDnsNameLabel": null,
            "internalDomainNameSuffix": "gllzkplk2sxe5i0l1ccksytfab.jx.internal.cloudapp.net",
            "internalFqdn": null
        },
        "enableAcceleratedNetworking": false,
        "enableIpForwarding": false,
```

```
"etag": "W/\"bebe539f-b5ff-40fa-a122-5c27951afeb1\"",
    "id": "/subscriptions/09e13fd4-def2-46aa-xxxx-
xxxxxxxxx/resourceGroups/CorporateDatacenterResourceGroup/providers/Microsoft.Network/ne
tworkInterfaces/CSRAInsideInterface",
    "ipConfigurations": [
      ł
        "applicationGatewayBackendAddressPools": null,
        "applicationSecurityGroups": null,
        "etag": "W/\"bebe539f-b5ff-40fa-a122-5c27951afeb1\"",
        "id": "/subscriptions/09e13fd4-def2-46aa-xxxx-
xxxxxxxxxx/resourceGroups/CorporateDatacenterResourceGroup/providers/Microsoft.Network/ne
tworkInterfaces/CSRAInsideInterface/ipConfigurations/ipconfig1",
        "loadBalancerBackendAddressPools": null,
        "loadBalancerInboundNatRules": null,
        "name": "ipconfig1",
        "primary": true,
        "privateIpAddress": "192.168.1.4",
        "privateIpAddressVersion": "IPv4",
        "privateIpAllocationMethod": "Dynamic",
        "provisioningState": "Succeeded",
        "publicIpAddress": null,
        "resourceGroup": "CorporateDatacenterResourceGroup",
        "subnet": {
          "addressPrefix": null,
          "etag": null,
          "id": "/subscriptions/09e13fd4-def2-46aa-xxxx-
xxxxxxxxxxx/resourceGroups/CorporateDatacenterResourceGroup/providers/Microsoft.Network/vi
rtualNetworks/CorporateDatacenterVnet/subnets/InsideSubnet",
          "ipConfigurations": null,
          "name": null,
          "networkSecurityGroup": null,
          "provisioningState": null,
          "resourceGroup": "CorporateDatacenterResourceGroup",
          "resourceNavigationLinks": null,
          "routeTable": null,
          "serviceEndpoints": null
        }
      }
    ],
    "location": "southcentralus",
    "macAddress": null,
    "name": "CSRAInsideInterface",
    "networkSecurityGroup": null,
    "primary": null,
    "provisioningState": "Succeeded",
    "resourceGroup": "CorporateDatacenterResourceGroup",
    "resourceGuid": "0f7ae52a-47c3-4563-9fe0-b1484e88296e",
    "tags": null,
    "type": "Microsoft.Network/networkInterfaces",
    "virtualMachine": null
  }
```

```
}
```

4. Liste as imagens CSR1000v disponíveis no Azure. Este exemplo usa o nome urn de cisco:cisco-csr-1000v:16\_7:16.7.120171201.

```
{
  "offer": "cisco-csr-1000v",
  "publisher": "cisco",
  "sku": "16_5",
  "urn": "cisco:cisco-csr-1000v:16_5:16.5.220171128",
  "version": "16.5.220171128"
},
{
  "offer": "cisco-csr-1000v",
  "publisher": "cisco",
  "sku": "16_6",
  "urn": "cisco:cisco-csr-1000v:16_6:16.6.120170804",
  "version": "16.6.120170804"
},
{
  "offer": "cisco-csr-1000v",
  "publisher": "cisco",
  "sku": "16_6",
  "urn": "cisco:cisco-csr-1000v:16_6:16.6.220171219",
  "version": "16.6.220171219"
},
{
  "offer": "cisco-csr-1000v",
  "publisher": "cisco",
  "sku": "16_7",
  "urn": "cisco:cisco-csr-1000v:16_7:16.7.120171201",
  "version": "16.7.120171201"
},
{
  "offer": "cisco-csr-1000v",
  "publisher": "cisco",
  "sku": "3_16",
  "urn": "cisco:cisco-csr-1000v:3_16:3.16.420170208",
  "version": "3.16.420170208"
},
{
  "offer": "cisco-csr-1000v",
  "publisher": "cisco",
  "sku": "3_16",
  "urn": "cisco:cisco-csr-1000v:3_16:3.16.520170215",
  "version": "3.16.520170215"
},
{
  "offer": "cisco-csr-1000v",
  "publisher": "cisco",
  "sku": "csr-azure-byol",
  "urn": "cisco:cisco-csr-1000v:csr-azure-byol:16.40.120170206",
  "version": "16.40.120170206"
},
{
  "offer": "cisco-csr-1000v",
  "publisher": "cisco",
  "sku": "csr-azure-byol",
  "urn": "cisco:cisco-csr-1000v:csr-azure-byol:3.16.0",
  "version": "3.16.0"
},
{
  "offer": "cisco-csr-1000v",
  "publisher": "cisco",
  "sku": "csr-azure-byol",
  "urn": "cisco:cisco-csr-1000v:csr-azure-byol:3.16.2",
  "version": "3.16.2"
}
```

]

#### 5. Implante o CSR1000v com o **nome de urn** da imagem.

```
$ az vm create --resource-group CorporateDatacenterResourceGroup --name CSRA --location
southcentralus --image cisco:cisco-csr-1000v:16_7:16.7.120171201 --nics
CSRAOutsideInterface CSRAInsideInterface --admin-username cisco --admin-password
"Cisco1234567" -- authentication-type password
Running ..
{
  "fqdns": "",
  "id": "/subscriptions/09e13fd4-def2-46aa-xxxx-
xxxxxxxxx/resourceGroups/CorporateDatacenterResourceGroup/providers/Microsoft.Compute/vi
rtualMachines/CSRA",
 "location": "southcentralus",
  "macAddress": "00-0D-3A-5D-83-58,00-0D-3A-5D-89-27",
  "powerState": "VM running",
  "privateIpAddress": "192.168.2.4,192.168.1.4",
  "publicIpAddress": "40.124.43.82",
  "resourceGroup": "CorporateDatacenterResourceGroup",
  "zones": ""
}
```

#### Após alguns minutos, o novo CSR1000v é inicializado.

```
$ az vm list --resource-group CorporateDatacenterResourceGroup --show-details --output
table
Name ResourceGroup PowerState PublicIps Fqdns Location Zones
------CSRA CorporateDatacenterResourceGroup VM running 40.124.43.82
southcentralus
```

#### 6. Faça login no CSR1000v e verifique a funcionalidade.

```
$ ssh cisco@40.124.43.82
The authenticity of host '40.124.43.82 (40.124.43.82)' can't be established.
RSA key fingerprint is SHA256:q33FHw7RlkDn
Are you sure you want to continue connecting (yes/no)? yes
Warning: Permanently added '40.124.43.82' (RSA) to the list of known hosts.
Password:
```

CSRA# CSRA#show ip interface brief Interface IP-Address OK? Method Status Protocol GigabitEthernet1 192.168.2.4 YES DHCP up up GigabitEthernet2 192.168.1.4 YES DHCP up up

### Passo 7. Crie o segundo roteador CSR1000v.

# 1. Crie o endereço IP público. \$ az network public-ip create --name CSRBPublicIP --resource-group CorporateDatacenterResourceGroup --idle-timeout 30 --allocation-method Static { "publicIp": { "dnsSettings": null, "etag": "W/\"f0f98dac-ea56-4efe-8da6-81a221ac3474\"", "id": "/subscriptions/09e13fd4-def2-46aa-xxxxxxxxxxxxxx/resourceGroups/CorporateDatacenterResourceGroup/providers/Microsoft.Network/pu blicIPAddresses/CSRB", "idleTimeoutInMinutes": 30, "ipAddress": "23.100.122.102", "ipConfiguration": null,

```
"ipTags": [],
      "location": "southcentralus",
      "name": "CSRBPublicIP",
      "provisioningState": "Succeeded",
      "publicIpAddressVersion": "IPv4",
      "publicIpAllocationMethod": "Static",
      "resourceGroup": "CorporateDatacenterResourceGroup",
      "resourceGuid": "aa03bc26-22df-4696-bd77-ca29df029d7d",
      "sku": {
        "name": "Basic",
        "tier": "Regional"
      },
      "tags": null,
      "type": "Microsoft.Network/publicIPAddresses",
      "zones": null
    }
  }
Crie a NIC externa e associe o endereço IP público a ela.
  $ az network nic create --name CSRBOutsideInterface --resource-group
  CorporateDatacenterResourceGroup --subnet OutsideSubnet --vnet CorporateDatacenterVnet --
  public-ip-address CSRBPublicIP
    "NewNIC": {
      "dnsSettings": {
        "appliedDnsServers": [],
        "dnsServers": [],
        "internalDnsNameLabel": null,
        "internalDomainNameSuffix": "gllzkplk2sxe5i0l1ccksytfab.jx.internal.cloudapp.net",
        "internalFqdn": null
      },
      "enableAcceleratedNetworking": false,
      "enableIpForwarding": false,
      "etag": "W/\"ee0a0b41-42f6-4ac2-91c2-xxxxxxxxx\"",
      "id": "/subscriptions/09e13fd4-def2-46aa-xxxx-
  xxxxxxxxxx/resourceGroups/CorporateDatacenterResourceGroup/providers/Microsoft.Network/ne
  tworkInterfaces/CSRBOutsideInterface",
      "ipConfigurations": [
        {
          "applicationGatewayBackendAddressPools": null,
          "applicationSecurityGroups": null,
          "etag": "W/\"ee0a0b41-42f6-4ac2-91c2-xxxxxxxxxx\"",
          "id": "/subscriptions/09e13fd4-def2-46aa-xxxx-
  xxxxxxxxx/resourceGroups/CorporateDatacenterResourceGroup/providers/Microsoft.Network/ne
  tworkInterfaces/CSRBOutsideInterface/ipConfigurations/ipconfig1",
          "loadBalancerBackendAddressPools": null,
          "loadBalancerInboundNatRules": null,
          "name": "ipconfig1",
          "primary": true,
          "privateIpAddress": "192.168.2.5",
          "privateIpAddressVersion": "IPv4",
          "privateIpAllocationMethod": "Dynamic",
          "provisioningState": "Succeeded",
          "publicIpAddress": {
            "dnsSettings": null,
            "etag": null,
            "id": "/subscriptions/09e13fd4-def2-46aa-xxxx-
  xxxxxxxxx/resourceGroups/CorporateDatacenterResourceGroup/providers/Microsoft.Network/pu
  blicIPAddresses/CSRBPublicIP",
            "idleTimeoutInMinutes": null,
            "ipAddress": null,
            "ipConfiguration": null,
            "ipTags": null,
```

"location": null,

```
"name": null,
            "provisioningState": null,
            "publicIpAddressVersion": null,
            "publicIpAllocationMethod": null,
            "resourceGroup": "CorporateDatacenterResourceGroup",
            "resourceGuid": null,
            "sku": null,
            "tags": null,
            "type": null,
            "zones": null
          },
          "resourceGroup": "CorporateDatacenterResourceGroup",
          "subnet": {
            "addressPrefix": null,
            "etag": null,
            "id": "/subscriptions/09e13fd4-def2-46aa-xxxx-
  xxxxxxxxxx/resourceGroups/CorporateDatacenterResourceGroup/providers/Microsoft.Network/vi
  rtualNetworks/CorporateDatacenterVnet/subnets/OutsideSubnet",
            "ipConfigurations": null,
            "name": null,
            "networkSecurityGroup": null,
            "provisioningState": null,
            "resourceGroup": "CorporateDatacenterResourceGroup",
            "resourceNavigationLinks": null,
            "routeTable": null,
            "serviceEndpoints": null
          }
        }
      ],
      "location": "southcentralus",
      "macAddress": null,
      "name": "CSRBOutsideInterface",
      "networkSecurityGroup": null,
      "primary": null,
      "provisioningState": "Succeeded",
      "resourceGroup": "CorporateDatacenterResourceGroup",
      "tags": null,
      "type": "Microsoft.Network/networkInterfaces",
      "virtualMachine": null
    }
  }
3. Crie a NIC interna.
  $ az network nic create --name CSRBInsideInterface --resource-group
  CorporateDatacenterResourceGroup --subnet InsideSubnet --vnet CorporateDatacenterVnet
  {
    "NewNIC": {
      "dnsSettings": {
        "appliedDnsServers": [],
        "dnsServers": [],
        "internalDnsNameLabel": null,
        "internalDomainNameSuffix": "zkplk2sxe5i0l1ccksytfab.jx.internal.cloudapp.net",
        "internalFqdn": null
      },
      "enableAcceleratedNetworking": false,
      "enableIpForwarding": false,
      "etag": "W/\"15edf738-fc77-431c-80f3-xxxxxxxxxx\"",
      "id": "/subscriptions/09e13fd4-def2-46aa-xxxx-
  xxxxxxxxxx/resourceGroups/CorporateDatacenterResourceGroup/providers/Microsoft.Network/ne
  tworkInterfaces/CSRBInsideInterface",
      "ipConfigurations": [
        {
          "applicationGatewayBackendAddressPools": null,
```

```
"applicationSecurityGroups": null,
        "etag": "W/\"15edf738-fc77-431c-80f3-xxxxxxxxxx\"",
        "id": "/subscriptions/09e13fd4-def2-46aa-xxxx-
xxxxxxxxxx/resourceGroups/CorporateDatacenterResourceGroup/providers/Microsoft.Network/ne
tworkInterfaces/CSRBInsideInterface/ipConfigurations/ipconfig1",
        "loadBalancerBackendAddressPools": null,
        "loadBalancerInboundNatRules": null,
        "name": "ipconfig1",
        "primary": true,
        "privateIpAddress": "192.168.1.5",
        "privateIpAddressVersion": "IPv4",
        "privateIpAllocationMethod": "Dynamic",
        "provisioningState": "Succeeded",
        "publicIpAddress": null,
        "resourceGroup": "CorporateDatacenterResourceGroup",
        "subnet": {
          "addressPrefix": null,
          "etag": null,
          "id": "/subscriptions/09e13fd4-def2-46aa-xxxx-
xxxxxxxxx/resourceGroups/CorporateDatacenterResourceGroup/providers/Microsoft.Network/vi
rtualNetworks/CorporateDatacenterVnet/subnets/InsideSubnet",
          "ipConfigurations": null,
          "name": null,
          "networkSecurityGroup": null,
```

```
"provisioningState": null,
        "resourceGroup": "CorporateDatacenterResourceGroup",
        "resourceNavigationLinks": null,
        "routeTable": null,
        "serviceEndpoints": null
     }
   }
 ],
 "location": "southcentralus",
 "macAddress": null,
  "name": "CSRBInsideInterface",
  "networkSecurityGroup": null,
  "primary": null,
 "provisioningState": "Succeeded",
 "resourceGroup": "CorporateDatacenterResourceGroup",
 "resourceGuid": "085c88fc-9e78-49be-a5a7-xxxxxxxxxx",
 "tags": null,
 "type": "Microsoft.Network/networkInterfaces",
  "virtualMachine": null
}
```

#### Implante o segundo CSR1000v com a mesma imagem cisco:cisco-csr-1000v:16\_7:16.7.120171201.

}

```
$ az vm create --resource-group CorporateDatacenterResourceGroup --name CSRB --location
southcentralus --image cisco:cisco-csr-1000v:16_7:16.7.120171201 --nics
CSRBOutsideInterface CSRBInsideInterface --admin-username cisco --admin-password
"Cisco1234567" --authentication-type password
{
    "fqdns": "",
    "id": "/subscriptions/09e13fd4-def2-46aa-xxxx-
xxxxxxxxx/resourceGroups/CorporateDatacenterResourceGroup/providers/Microsoft.Compute/vi
rtualMachines/CSRB",
    "location": "southcentralus",
    "macAddress": "00-0D-3A-5D-8C-51,00-0D-3A-5D-85-2A",
    "powerState": "VM running",
    "privateIpAddress": "192.168.2.5,192.168.1.5",
    "publicIpAddress": "23.100.122.102",
    "resourceGroup": "CorporateDatacenterResourceGroup",
    "zones": ""
```

# Etapa 8. Crie uma VM de host com o mesmo procedimento na etapa 6. Este exemplo usa UbuntuLTS.

```
    Crie o endereço IP público.

  $ az network public-ip create --name VMHostPublicIP --resource-group
  CorporateDatacenterResourceGroup --idle-timeout 30 --allocation-method Static
  {
    "publicIp": {
      "dnsSettings": null,
      "etag": "W/\"5943a230-1eeb-4cf0-b856-xxxxxxxxxx\"",
      "id": "/subscriptions/09e13fd4-def2-46aa-xxxx-
  xxxxxxxxx/resourceGroups/CorporateDatacenterResourceGroup/providers/Microsoft.Network/pu
  blicIPAddresses/VMHostPublicIP",
      "idleTimeoutInMinutes": 30,
      "ipAddress": "104.215.77.207",
      "ipConfiguration": null,
      "ipTags": [],
      "location": "southcentralus",
      "name": "VMHostPublicIP",
      "provisioningState": "Succeeded",
      "publicIpAddressVersion": "IPv4",
      "publicIpAllocationMethod": "Static",
      "resourceGroup": "CorporateDatacenterResourceGroup",
      "resourceGuid": "ea19c10a-2fd3-498f-b984-xxxxxxxxxx",
      "sku": {
        "name": "Basic",
        "tier": "Regional"
      },
      "tags": null,
      "type": "Microsoft.Network/publicIPAddresses",
      "zones": null
    }
```

```
}
```

}

 Crie a NIC externa e associe a OutsideSubnet e o endereço IP público a ela. Quando as sub-redes são associadas às NICs, um endereço IP é automaticamente atribuído à NIC. Neste exemplo, OutsideSubnet é 192.168.2.0/24 e o endereço IP atribuído automaticamente à NIC é 192.168.2.6.

```
$ az network nic create --name VMHostOutsideInterface --resource-group
CorporateDatacenterResourceGroup --subnet OutsideSubnet --vnet CorporateDatacenterVnet
                                                                                        _ _
public-ip-address VMHostPublicIP
ł
  "NewNIC": {
    "dnsSettings": {
      "appliedDnsServers": [],
      "dnsServers": [],
      "internalDnsNameLabel": null,
      "internalDomainNameSuffix": "gzkplk2sxe5i0l1ccksytfab.jx.internal.cloudapp.net",
      "internalFqdn": null
    },
    "enableAcceleratedNetworking": false,
    "enableIpForwarding": false,
    "etag": "W/\"2c70c97b-6470-42c8-b481-xxxxxxxxxx\"",
    "id": "/subscriptions/09e13fd4-def2-46aa-xxxx-
xxxxxxxxx/resourceGroups/CorporateDatacenterResourceGroup/providers/Microsoft.Network/ne
tworkInterfaces/VMHostOutsideInterface",
    "ipConfigurations": [
      {
        "applicationGatewayBackendAddressPools": null,
```

```
"applicationSecurityGroups": null,
        "etag": "W/\"2c70c97b-6470-42c8-b481-xxxxxxxxx\"",
        "id": "/subscriptions/09e13fd4-def2-46aa-xxxx-
xxxxxxxxxx/resourceGroups/CorporateDatacenterResourceGroup/providers/Microsoft.Network/ne
tworkInterfaces/VMHostOutsideInterface/ipConfigurations/ipconfigl",
        "loadBalancerBackendAddressPools": null,
        "loadBalancerInboundNatRules": null,
        "name": "ipconfig1",
        "primary": true,
        "privateIpAddress": "192.168.2.6",
        "privateIpAddressVersion": "IPv4",
        "privateIpAllocationMethod": "Dynamic",
        "provisioningState": "Succeeded",
        "publicIpAddress": {
          "dnsSettings": null,
          "etag": null,
          "id": "/subscriptions/09e13fd4-def2-46aa-xxxx-
xxxxxxxxxx/resourceGroups/CorporateDatacenterResourceGroup/providers/Microsoft.Network/pu
blicIPAddresses/VMHostPublicIP",
          "idleTimeoutInMinutes": null,
          "ipAddress": null,
          "ipConfiguration": null,
          "ipTags": null,
          "location": null,
          "name": null,
          "provisioningState": null,
          "publicIpAddressVersion": null,
          "publicIpAllocationMethod": null,
          "resourceGroup": "CorporateDatacenterResourceGroup",
          "resourceGuid": null,
          "sku": null,
          "tags": null,
          "type": null,
          "zones": null
        },
        "resourceGroup": "CorporateDatacenterResourceGroup",
        "subnet": {
          "addressPrefix": null,
          "etag": null,
          "id": "/subscriptions/09e13fd4-def2-46aa-xxxx-
xxxxxxxxxx/resourceGroups/CorporateDatacenterResourceGroup/providers/Microsoft.Network/vi
rtualNetworks/CorporateDatacenterVnet/subnets/OutsideSubnet",
          "ipConfigurations": null,
          "name": null,
          "networkSecurityGroup": null,
          "provisioningState": null,
          "resourceGroup": "CorporateDatacenterResourceGroup",
          "resourceNavigationLinks": null,
          "routeTable": null,
          "serviceEndpoints": null
        }
      }
    ],
    "location": "southcentralus",
    "macAddress": null,
    "name": "VMHostOutsideInterface",
    "networkSecurityGroup": null,
    "primary": null,
    "provisioningState": "Succeeded",
    "resourceGroup": "CorporateDatacenterResourceGroup",
    "resourceGuid": "89588a04-6ba6-467d-a86f-xxxxxxxxxx",
    "tags": null,
    "type": "Microsoft.Network/networkInterfaces",
    "virtualMachine": null
```

```
}
```

#### 3. Crie a NIC interna.

```
$ az network nic create --name VMHostInsideInterface --resource-group
CorporateDatacenterResourceGroup --subnet InsideSubnet --vnet CorporateDatacenterVnet
  "NewNIC": {
    "dnsSettings": {
      "appliedDnsServers": [],
      "dnsServers": [],
      "internalDnsNameLabel": null,
      "internalDomainNameSuffix": "zkplk2sxe5i0llccksytfab.jx.internal.cloudapp.net",
     "internalFqdn": null
    },
    "enableAcceleratedNetworking": false,
    "enableIpForwarding": false,
    "etag": "W/\"dda7eacf-4670-40c2-999c-xxxxxxxxxxxxx\"",
    "id": "/subscriptions/09e13fd4-def2-46aa-xxxx-
xxxxxxxxxxx/resourceGroups/CorporateDatacenterResourceGroup/providers/Microsoft.Network/ne
tworkInterfaces/VMHostInsideInterface",
    "ipConfigurations": [
      {
        "applicationGatewayBackendAddressPools": null,
        "applicationSecurityGroups": null,
        "id": "/subscriptions/09e13fd4-def2-46aa-xxxx-
xxxxxxxxxx/resourceGroups/CorporateDatacenterResourceGroup/providers/Microsoft.Network/ne
tworkInterfaces/VMHostInsideInterface/ipConfigurations/ipconfig1",
        "loadBalancerBackendAddressPools": null,
        "loadBalancerInboundNatRules": null,
        "name": "ipconfig1",
        "primary": true,
        "privateIpAddress": "192.168.1.6",
        "privateIpAddressVersion": "IPv4",
        "privateIpAllocationMethod": "Dynamic",
        "provisioningState": "Succeeded",
        "publicIpAddress": null,
        "resourceGroup": "CorporateDatacenterResourceGroup",
        "subnet": {
          "addressPrefix": null,
          "etag": null,
          "id": "/subscriptions/09e13fd4-def2-46aa-xxxx-
xxxxxxxxx/resourceGroups/CorporateDatacenterResourceGroup/providers/Microsoft.Network/vi
rtualNetworks/CorporateDatacenterVnet/subnets/InsideSubnet",
          "ipConfigurations": null,
          "name": null,
          "networkSecurityGroup": null,
          "provisioningState": null,
          "resourceGroup": "CorporateDatacenterResourceGroup",
          "resourceNavigationLinks": null,
          "routeTable": null,
          "serviceEndpoints": null
        }
     }
    ],
    "location": "southcentralus",
    "macAddress": null,
    "name": "VMHostInsideInterface",
    "networkSecurityGroup": null,
    "primary": null,
    "provisioningState": "Succeeded",
    "resourceGroup": "CorporateDatacenterResourceGroup",
```

```
"resourceGuid": "8ef12cdd-cc31-432e-99cf-xxxxxxxxxx",
"tags": null,
"type": "Microsoft.Network/networkInterfaces",
"virtualMachine": null
}
```

#### 4. Implante a VM do Ubuntu. Este exemplo usa UbuntuLTS.

}

```
az vm image list --output table
You are viewing an offline list of images, use --all to retrieve an up-to-date list
Offer
            Publisher
                                   Sku
                                                     Urn
UrnAlias
                  Version
             -----
_____
                            _____
                                                _____
                                                     OpenLogic:CentOS:7.3:latest
CentOS
             OpenLogic
                                   7.3
CentOS
            latest
CoreOS
           CoreOS
                                                     CoreOS:CoreOS:Stable:latest
                                   Stable
CoreOS
                  latest
Debian
           credativ
                                   8
                                                     credativ:Debian:8:latest
Debian
                  latest
openSUSE-Leap SUSE
                                   42.3
                                                     SUSE:openSUSE-Leap:42.3:latest
openSUSE-Leap latest
RHEL RedHat
                                   7.3
                                                     RedHat:RHEL:7.3:latest
RHEL
                 latest
SLES
            SUSE
                                   12-SP2
                                                     SUSE:SLES:12-SP2:latest
            latest
SLES
                               16.04-LTS
UbuntuServer Canonical
                                                    Canonical:UbuntuServer:16.04-
                               UbuntuLTS
LTS:latest
                                                  latest
WindowsServer MicrosoftWindowsServer 2016-Datacenter
MicrosoftWindowsServer:WindowsServer:2016-Datacenter:latest
                                                        Win2016Datacenter latest
WindowsServer MicrosoftWindowsServer 2012-R2-Datacenter
MicrosoftWindowsServer:WindowsServer:2012-R2-Datacenter:latest Win2012R2Datacenter latest
WindowsServer MicrosoftWindowsServer 2012-Datacenter
MicrosoftWindowsServer:WindowsServer:2012-Datacenter:latest Win2012Datacenter
                                                                            latest
WindowsServer MicrosoftWindowsServer 2008-R2-SP1
MicrosoftWindowsServer:WindowsServer:2008-R2-SP1:latest
                                                        Win2008R2SP1 latest
$ az vm create --resource-group CorporateDatacenterResourceGroup --name VmHost --location
southcentralus --image UbuntuLTS --admin-user cisco --admin-password Cisco1234567 --nics
VMHostOutsideInterface VMHostInsideInterface --authentication-type password
"fqdns": "",
"id": "/subscriptions/09e13fd4-def2-46aa-xxxx-
xxxxxxxxx/resourceGroups/CorporateDatacenterResourceGroup/providers/Microsoft.Compute/vi
rtualMachines/VmHost",
"location": "southcentralus",
"macAddress": "00-0D-3A-5D-B7-CB,00-0D-3A-5D-B8-9B",
"powerState": "VM running",
"privateIpAddress": "192.168.2.6,192.168.1.6",
"publicIpAddress": "104.215.77.207",
"resourceGroup": "CorporateDatacenterResourceGroup",
"zones": ""
}
```

## Etapa 9. Adicione rotas a tabelas de roteamento e VMs.

 Adicione uma rota padrão para a sub-rede interna para rotear o tráfego através do CSR A definindo o endereço IP do próximo salto como 192.168.1.4. Isso é feito na InsideRouteTable.

```
$ az network route-table route create --address-prefix 8.8.8/32 --name default_route --
next-hop-type VirtualAppliance --resource-group CorporateDatacenterResourceGroup --route-
table-name InsideRouteTable --next-hop-ip-address 192.168.1.4
{
    "addressPrefix": "8.8.8.8/32",
    "etag": "W/\"ef9e650a-5d70-455d-b958-5a0efc07e7ad\"",
    "id": "/subscriptions/09e13fd4-def2-46aa-xxxx-
xxxxxxxx/resourceGroups/CorporateDatacenterResourceGroup/providers/Microsoft.Network/ro
uteTables/InsideRouteTable/routes/default_route",
    "name": "default_route",
    "nextHopIpAddress": "192.168.1.4",
    "nextHopType": "VirtualAppliance",
    "provisioningState": "Succeeded",
    "resourceGroup": "CorporateDatacenterResourceGroup"
}
```

#### 2. Adicione uma rota para o tráfego na rede para acessar a Internet na OutsideRouteTable.

```
$ az network route-table route create --address-prefix 8.8.8/32 --name internet --next-
hop-type Internet --resource-group CorporateDatacenterResourceGroup --route-table-name
OutsideRouteTable
```

```
"addressPrefix": "8.8.8.8/32",
"etag": "W/\"d2c7e32e-8d32-4856-a3a6-xxxxxxxxx\"",
"id": "/subscriptions/09e13fd4-def2-46aa-xxxx-
xxxxxxxxx/resourceGroups/CorporateDatacenterResourceGroup/providers/Microsoft.Network/ro
uteTables/OutsideRouteTable/routes/internet",
"name": "internet",
"nextHopIpAddress": null,
"nextHopIype": "Internet",
"provisioningState": "Succeeded",
"resourceGroup": "CorporateDatacenterResourceGroup"
}
```

3. Faça login na VM do Ubuntu e adicione uma rota para forçar o tráfego através da interface interna para 8.8.8.8. A tabela de rotas do Azure usa automaticamente o primeiro IP em uma sub-rede como seu gateway. A sub-rede da interface interna (eth1) é 192.168.1.0/24, o que significa que 192.168.1.1 é o endereço gw padrão para a VM do host.

```
$ ifconfig
eth0 Link encap:Ethernet HWaddr 00:0d:3a:5d:b7:cb
inet addr:192.168.2.6 Bcast:192.168.2.255 Mask:255.255.255.0
inet6 addr: fe80::20d:3aff:fe5d:b7cb/64 Scope:Link
UP BROADCAST RUNNING MULTICAST MTU:1500 Metric:1
RX packets:3986 errors:0 dropped:0 overruns:0 frame:0
TX packets:2881 errors:0 dropped:0 overruns:0 carrier:0
collisions:0 txqueuelen:1000
RX bytes:3475393 (3.4 MB) TX bytes:592740 (592.7 KB)
```

```
eth1 Link encap:Ethernet HWaddr 00:0d:3a:5d:b8:9b
inet addr:192.168.1.6 Bcast:192.168.1.255 Mask:255.255.255.0
inet6 addr: fe80::20d:3aff:fe5d:b89b/64 Scope:Link
UP BROADCAST RUNNING MULTICAST MTU:1500 Metric:1
RX packets:2 errors:0 dropped:0 overruns:0 frame:0
TX packets:14 errors:0 dropped:0 overruns:0 carrier:0
collisions:0 txqueuelen:1000
RX bytes:762 (762.0 B) TX bytes:1620 (1.6 KB)
```

\$ sudo route add -host 8.8.8.8 gw 192.168.1.1 dev eth1
\$ route -n
Kernel IP routing table
Destination Gateway Genmask Flags Metric Ref Use Iface

| 0.0.0.0                                         | 192.168.2.1 | 0.0.0.0         | UG  | 0 | 0 | 0 | eth0 |  |  |
|-------------------------------------------------|-------------|-----------------|-----|---|---|---|------|--|--|
| 8.8.8.8                                         | 192.168.1.1 | 255.255.255.255 | UGH | 0 | 0 | 0 | eth1 |  |  |
| 168.63.129.16                                   | 192.168.2.1 | 255.255.255.255 | UGH | 0 | 0 | 0 | eth0 |  |  |
| 169.254.169.254                                 | 192.168.2.1 | 255.255.255.255 | UGH | 0 | 0 | 0 | eth0 |  |  |
| 192.168.1.0                                     | 0.0.0       | 255.255.255.0   | U   | 0 | 0 | 0 | eth1 |  |  |
| 192.168.2.0                                     | 0.0.0.0     | 255.255.255.0   | U   | 0 | 0 | 0 | eth0 |  |  |
| Modelo (Adicionando cidr ip)                    |             |                 |     |   |   |   |      |  |  |
| redundancy                                      |             |                 |     |   |   |   |      |  |  |
| cloud provider azure 100                        |             |                 |     |   |   |   |      |  |  |
| bfd peer                                        |             |                 |     |   |   |   |      |  |  |
| route-table InsideRoutetable                    |             |                 |     |   |   |   |      |  |  |
| default-gateway ip                              |             |                 |     |   |   |   |      |  |  |
| cidr ip 8.8.8.8/32                              |             |                 |     |   |   |   |      |  |  |
| app-key                                         |             |                 |     |   |   |   |      |  |  |
| subscription-                                   | id          |                 |     |   |   |   |      |  |  |
| app-id                                          |             |                 |     |   |   |   |      |  |  |
| tenant-id                                       |             |                 |     |   |   |   |      |  |  |
| resource-group CorporateDatacenterResourceGroup |             |                 |     |   |   |   |      |  |  |
|                                                 |             |                 |     |   |   |   |      |  |  |

**Note**: O NAT deve ser configurado nos roteadores CSR1000v na Etapa 10 para fazer ping na Internet (8.8.8.8).**Note**: As Etapas 10-14 abrangem a configuração dos roteadores CSR1000v para HA. As etapas abreviadas do <u>Guia de implantação do Cisco CSR 1000v</u> <u>para Microsoft Azure</u> são fornecidas a partir de Configure a Trustpool. Visite o guia para obter detalhes completos.

## Etapa 10. Configure os roteadores CSR1000v.

 Configurar um Trustpool em ambos os roteadores CSR1000v Router#config t Enter configuration commands, one per line. End with CNTL/Z.

```
Router(config)#crypto pki trustpool import url
http://www.cisco.com/security/pki/trs/ios.p7b
Reading file from http://www.cisco.com/security/pki/trs/ios.p7b
Loading http://www.cisco.com/security/pki/trs/ios.p7b !!!
% PEM files import succeeded.
```

2. Configure um túnel ipsec entre os roteadores Cisco CSR 1000v e ative a detecção de encaminhamento bidirecional (BFD) e um protocolo de roteamento (EIGRP ou BGP) no túnel entre os roteadores para detecção de falha de peer. Note: O endereço destino do túnel na configuração é o endereço IP público do peer CSR.Configuração de CSRA

```
crypto isakmp policy 1
encr aes 256
authentication pre-share
crypto isakmp key cisco address 0.0.0.0
1
crypto ipsec transform-set uni-perf esp-aes 256 esp-sha-hmac
mode tunnel
1
crypto ipsec profile vti-1
set security-association lifetime kilobytes disable
set security-association lifetime seconds 86400
set transform-set uni-perf
set pfs group2
!
interface Tunnell
ip address 192.168.101.1 255.255.255.252
bfd interval 500 min_rx 500 multiplier 3
tunnel source GigabitEthernet1
```

```
tunnel mode ipsec ipv4
 tunnel destination 23.100.122.102 /* Public IP of the peer CSR */
tunnel protection ipsec profile vti-1
!
router eigrp 1
bfd all-interfaces
network 192.168.101.0
Configuração do CSRB
crypto isakmp policy 1
encr aes 256
authentication pre-share
crypto isakmp key cisco address 0.0.0.0
crypto ipsec transform-set uni-perf esp-aes 256 esp-sha-hmac
mode tunnel
Т
crypto ipsec profile vti-1
 set security-association lifetime kilobytes disable
 set security-association lifetime seconds 86400
set transform-set uni-perf
set pfs group2
!
interface Tunnel1
 ip address 192.168.101.2 255.255.255.252
bfd interval 500 min_rx 500 multiplier 3
tunnel source GigabitEthernet1
tunnel mode ipsec ipv4
tunnel destination 40.124.43.82 /* Public IP of the peer CSR */
tunnel protection ipsec profile vti-1
1
router eigrp 1
bfd all-interfaces
network 192.168.101.0
```

 A mesma configuração para NAT e roteamento é usada nos roteadores CSR1000v. Isso é para acessibilidade da Internet da VM através da interface interna.

```
interface GigabitEthernet1
ip nat outside
!
interface GigabitEthernet2
ip nat inside
!
ip nat inside source list 10 interface GigabitEthernet1 overload
access-list 10 permit 192.168.1.0 0.0.0.255 /* Translating the inside subnet of the VM */
!
ip route 0.0.0.0 0.0.0.0 192.168.2.1
ip route 192.168.1.0 255.255.255.0 GigabitEthernet2 192.168.1.1
```

4. Adicione controles de acesso (IAM) para uma tabela de rotas. No AzureCLI, permita que o aplicativo (CSRA e CSRB) modifique a InsideRouteTable no Azure durante um failover. Observe a id da InsideRouteTable a ser usada como a opção —scopes na próxima seção.

```
$ az network route-table show --resource-group CorporateDatacenterResourceGroup --name
InsideRoutetable
{
    "disableBgpRoutePropagation": false,
    "etag": "W/\"f0c85464-bba0-465a-992a-xxxxxxxx\\"",
    "id": "/subscriptions/09e13fd4-def2-46aa-xxxx
xxxxxxxxxxx/resourceGroups/CorporateDatacenterResourceGroup/providers/Microsoft.Network/ro
uteTables/InsideRoutetable",
    "location": "southcentralus",
    "name": "InsideRoutetable",
```

#### Modelo (Adicionando ID de assinatura)

```
redundancy
cloud provider azure 100
 bfd peer
 route-table InsideRoutetable
 default-gateway ip
 cidr ip 8.8.8.8/32
 app-key
  subscription-id 09e13fd4-xxxx-xxxx-xxxx-xxxxxxxxxxxx
 app-id
 tenant-id
 resource-group CorporateDatacenterResourceGroup
```

 Crie a função IAM para InsideRouteTable. A opção —scopes é retirada do campo id da saída anterior. Observe o app-id, a senha (que é o app-key) e o ID do espaço.

```
$ az ad sp create-for-rbac -n "InsideRouteTableIAM" --role "network contributor" --scopes
/subscriptions/09e13fd4-def2-46aa-xxxx-
xxxxxxxxxx/resourceGroups/CorporateDatacenterResourceGroup/providers/Microsoft.Network/ro
uteTables/InsideRoutetable --years 2099
{
"appId": "576dd4f1-c08d-xxxx-xxxx-xxxxxxxxxxxxxxxxxx",
"displayName": "InsideRouteTableIAM",
"name": "http://InsideRouteTableIAM",
"password": "aaafc573-e84e-42ac-b4e3-xxxxxxxxxxxxxx",
"tenant": "ae49849c-2622-xxxx-xxxx-xxxxxxxxxxxxxxxxx
```

#### Modelo (Adicionando app-key, app-id e ID do espaço)

```
redundancy
cloud provider azure 100
 bfd peer
 route-table InsideRoutetable
 default-gateway ip
 cidr ip 8.8.8.8/32
 app-key aaafc573-e84e-42ac-b4e3-xxxxxxxxxx
 subscription-id 09e13fd4-xxxx-xxxx-xxxx-xxxxxxxxx
 app-id 576dd4f1-c08d-46b9-cccc-xxxxxxxxxxx
  tenant-id ae49849c-2622-xxxx-xxxx-xxxxxxxxxxx
  resource-group CorporateDatacenterResourceGroup
```

Configure a redundância de nuvem em ambos os roteadores. A única diferença entre a configuração em ambos os roteadores são os peers bfd e o gateway padrão. Configuração de CSRA

#### redundancy

}

```
cloud provider azure 100
bfd peer 192.168.101.2
route-table InsideRoutetable
default-gateway ip 192.168.1.4
cidr ip 8.8.8.8/32
app-key aaafc573-e84e-42ac-b4e3-xxxxxxxxxx
subscription-id 09e13fd4-xxxx-xxxx-xxxx-xxxxxxxxxxx
app-id 576dd4f1-c08d-46b9-cccc-xxxxxxxxxx
 tenant-id ae49849c-2622-xxxx-xxxx-xxxxxxxxxxx
 resource-group CorporateDatacenterResourceGroup
```

#### Configuração do CSRB

```
redundancy
cloud provider azure 100
 bfd peer 192.168.101.1
 route-table InsideRoutetable
 default-gateway ip 192.168.1.5
 cidr ip 8.8.8.8/32
 app-key aaafc573-e84e-42ac-b4e3-xxxxxxxxxx
  subscription-id 09e13fd4-xxxx-xxxx-xxxx-xxxxxxxxxxxx
  app-id 576dd4f1-c08d-46b9-cccc-xxxxxxxxxxx
```

## Verificar alta disponibilidade

#### 1. Verifique as configurações de BFD e de nuvem.

|   | CSRA#show ip interface                                                                                                    | brief                                                                                                    |                                                                                         |                                         |          |                  |         |
|---|----------------------------------------------------------------------------------------------------|----------------------------------------------------------------------------------------------------|-----------------------------------------------------------------------------------------|-----------------------------------------|----------|------------------|---------|
|   | Interface                                                                                                    | IP-Address                                                                                                    | OK? Method                                                                              | Status                                  |          | Protocol         |         |
|   | GigabitEthernet1                                                                                                    | 192.168.2.4                                                                                                    | YES DHCP                                                                                | up                                      |          | up               |         |
|   | GigabitEthernet2                                                                                                    | 192.168.1.4                                                                                                    | YES DHCP                                                                                | up                                      |          | up               |         |
|   | Tunnel1                                                                                                    | 192.168.101.1                                                                                                    | YES manual                                                                              | up                                      |          | up               |         |
|   |                                                                                                    |                                                                                                    |                                                                                         |                                         |          |                  |         |
|   | CSRB#show ip interface                                                                                                    | brief                                                                                                    |                                                                                         |                                         |          |                  |         |
|   | Interface                                                                                                    | IP-Address                                                                                                    | OK? Method                                                                              | Status                                  |          | Protocol         |         |
|   | GigabitEthernet1                                                                                                    | 192.168.2.5                                                                                                    | YES DHCP                                                                                | up                                      |          | up               |         |
|   | GigabitEthernet2                                                                                                    | 192.168.1.5                                                                                                    | YES DHCP                                                                                | up                                      |          | up               |         |
|   | Tunnel1                                                                                                    | 192.168.101.2                                                                                                    | YES NVRAM                                                                               | up                                      |          | up               |         |
|   | CSRA#show bfd neighbor:                                                                                                    | 5                                                                                                    |                                                                                         |                                         |          |                  |         |
|   | IPv4 Sessions                                                                                                    |                                                                                                    |                                                                                         |                                         |          |                  |         |
|   | NeighAddr                                                                                                    |                                                                                                    | LD/RD                                                                                   | RH/RS                                   | State    | Int              |         |
|   | 192.168.101.2                                                                                                    | 4                                                                                                    | 097/4097                                                                                | Up                                      | Up       | Tul              |         |
|   | CSRA#show redundancy c<br>Cloud HA: work_in_progr<br>Provider : AZURE node<br>State : idle<br>BFD peer = 192.10<br>BFD intf = Tunnel<br>resource group = Cor<br>subscription id = 096<br>tenant id = ae49849c<br>application id = 1e07<br>application key = aa6<br>route-table = Inside<br>cidr = 8.8.8<br>Default Cateway IP = | loud provider az<br>ress=FALSE<br>100<br>68.101.2<br>11<br>rporateDatacente<br>e13fd4-def2-46aa<br>-2622-4d45-b95e-<br>f69c3-b6aa-46cf-<br>afc573-e84e-42ac<br>eRoutetable<br>.8/32<br>192 168 1 4 | ure 100<br>rResourceGr<br>-xxxx-xxxxx<br>xxxxxxxxxxxxxxxx<br>b5f9-xxxxxx<br>-b4e3-xxxxx | oup<br>xxxxxxx<br>x<br>xxxxxx<br>xxxxxx |          |                  |         |
| 2 | Execute um ping e um                                                                                                    | traceroute da V                                                                                                    | M para o de                                                                             | estino Verifi                           | que se o | ping está na int | terface |
|   | oth1 intorna                                                                                                    |                                                                                                    | 1 <b>-</b>                                                                              |                                         | 1        |                  |         |
|   |                                                                                                    |                                                                                                    |                                                                                         |                                         |          |                  |         |

\$ ping -I eth1 8.8.8.8
PING 8.8.8.8 (8.8.8.8) from 192.168.1.6 eth1: 56(84) bytes of data.
64 bytes from 8.8.8.8: icmp\_seq=1 tt1=54 time=10.5 ms
64 bytes from 8.8.8.8: icmp\_seq=2 tt1=54 time=10.6 ms

\$ traceroute 8.8.8.8 traceroute to 8.8.8.8 (8.8.8.8), 30 hops max, 60 byte packets 1 192.168.1.4 (192.168.1.4) 1.516 ms 1.503 ms 1.479 ms

cisco@VmHost:~\$ ping -I eth1 8.8.8.8
PING 8.8.8.8 (8.8.8.8) from 192.168.1.6 eth1: 56(84) bytes of data.
64 bytes from 8.8.8.8: icmp\_seq=1 ttl=117 time=10.3 ms
64 bytes from 8.8.8.8: icmp\_seq=2 ttl=117 time=10.3 ms
64 bytes from 8.8.8.8: icmp\_seq=3 ttl=117 time=10.3 ms
64 bytes from 8.8.8.8: icmp\_seq=4 ttl=117 time=10.2 ms

#### O Traceroute mostra que o caminho da VM para 8.8.8.8 é através da interface interna do CSRA.

cisco@VmHost:~\$ sudo traceroute -I 8.8.8.8 traceroute to 8.8.8.8 (8.8.8.8), 30 hops max, 60 byte packets 1 192.168.1.4 (192.168.1.4) 34.003 ms 34.000 ms 33.998 ms

- 4. Desative a interface do túnel 1 do CSRA para simular um failover. CSRA#config t Enter configuration commands, one per line. End with CNTL/Z. CSRA(config)#int tunnel1 CSRA(config-if)#sh
- 5. Observe que o tráfego agora flui através da interface privada do CSRB.

cisco@VmHost:~\$ sudo traceroute -I 8.8.8.8 traceroute to 8.8.8.8 (8.8.8.8), 30 hops max, 60 byte packets 1 192.168.1.5 (192.168.1.5) 1.294 ms 1.291 ms 1.290 ms

**Note**: A nuvem do Azure pode apresentar um atraso durante o failover. O atraso não deve exceder 1 minuto.

## Troubleshoot

Ative as depurações para observar mensagens durante o failover de HA.

CSRA#debug redundancy cloud all CSRA#debug ip http all

 Os erros de autenticação e credencial são devidos a controles de acesso inválidos que permitem que o CSR1000v faça chamadas de API para a tabela de rotas do Azure. Verifique se as IDs corretas estão configuradas na etapa 10.

```
*Jul 13 23:29:53.365: CLOUD-HA : res content iov_len=449
iov_base={"error":"invalid_client","error_description":"AADSTS70002:
Error validating credentials. AADSTS50012: Invalid client secret is provided.\r\nTrace ID:
56873e4b-3781-4ee6-8bd9-xxxxxxxxx\r\n
Correlation ID: cce94817-29eb-4ebd-833a-\r\nTimestamp: 2018-07-13
23:29:54Z","error_codes":[70002,50012],"timestamp":"2018-07-13
23:29:54Z","trace_id":"56873e4b-3781-4ee6-8bd9-xxxxxxxx","correlation_id":"cce94817-29eb-4ebd-833a"}
```

## Informações Relacionadas

- Azure CLI 2.0
- Guia de implantação do Cisco CSR 1000v para Microsoft Azure
- Escolha da ferramenta certa para os comandos do Azure e do Azure CLI e do PowerShell
   lado a lado